## USOSweb: złożenie podania o przedłużenie sesji egzaminacyjnej

Drogi Studencie, aby złożyć podanie o przedłużenie sesji egzaminacyjnej:

- 1. Wejdź na stronę <u>https://usosweb.us.edu.pl/</u>
- 2. Zaloguj się poprzez Centralny System Uwierzytelniania Uniwersytetu Śląskiego.
- Z poziomego menu umieszczonego w górnej części strony wybierz moduł DLA STUDENTÓW.
- 4. Z menu znajdującego się po lewej stronie wybierz kategorię podania.
- 5. Wybierz opcję złóż nowe podanie.
- Jeśli studiujesz na kilku kierunkach, zostaniesz poproszony o wybór kierunku, którego podanie dotyczy.
- 7. Z listy dostępnych dla Ciebie podań wybierz właściwe a następnie naciśnij Wypełnij podanie.

Wybór rodzaju podania

| Typ podania                                                                                                    | Wypełniane składniki podania                       |
|----------------------------------------------------------------------------------------------------|----------------------------------------------------|
| 1. Podanie o przedłużenie sesji egzaminacyjnej                                                                                                    | etap studiów, uzasadnienie                         |
| Drogi Studencie,<br>poniżej zamieszczony został wzór podania o przedłużenie sesji egzaminacyjnej, skopiuj<br>uzasadnienie uzupełniając wykropkowane miejsca.           | jego treść a następnie skopiowany tekst wklej jako |
| WZÓR PODANIA                                                                                                    |                                                    |
| Zwracam się z uprzejmą prośbą o udzielenie mi pozwolenia na przedłużenie sesji egzan<br>z uwagi na nieuzyskanie wymaganych zaliczeń z przedmiotów/modułów*<br>z powodu | ninacyjnej semestru do dnia<br>w terminie,<br>     |
| Bardzo proszę o pozytywne rozpatrzenie mojego podania.                                                                                                    |                                                    |
|                                                                                                    |                                                    |
| Wypełnij podanie 🗩                                                                                                    |                                                    |

- 8. Uzupełnij formularz wybierając semestr studiów, którego dotyczy podanie o przedłużenie oraz wpisz uzasadnienie swojej prośby, zgodnie ze wzorem umieszczonym w opisie.
- Wybierając DALEJ poproszony zastaniesz o potwierdzenie wprowadzonych informacji oraz zatwierdzenie podania. Zatwierdzone przez Ciebie podanie pojawi się na liście złożonych podań.
- 10. Po rozpatrzeniu podania przez Dziekana, Twoje podanie zostanie uzupełnione o datę rozpatrzenia oraz decyzję Dziekana. Przechodząc w szczegóły podania możesz zapoznać się z treścią uzasadnienia decyzji oraz wydrukować podanie.

Lista złożonych podań

| К << Elementy 11 z 1 >> > П РОКАŻ ОРСЈЕ                                                                                           |                                                |                  |                                                                 |             |  |
|----------------------------------------------------------------------------------------------------|------------------------------------------------|------------------|-----------------------------------------------------------------|-------------|--|
| Program i etap studiów                                                                                                    | Temat 🛦 🔻                                      | Data<br>złożenia | Data<br>rozpatrzenia                                            | Орсје       |  |
| Fizyka - stacjonarne I stopnia<br>2 semestr fizyki, specjalność fizyka ogólna /stacjonarne I<br>stopnia//semestr letni 2014/2015L | Podanie o przedłużenie sesji<br>egzaminacyjnej | 2015-08-20 09:05 | <b>2015-08-21 09:10</b><br>Odpowiedź dziekana:<br>Wyrażam zgodę | szczegóły Đ |  |